# Xustificación de faltas abalarMóbil

\*

Inés Marcos Carregal Carla Ordóñez Hermo

| Xus    | stificar faltas a través do  | abalarMóbil |
|--------|------------------------------|-------------|
| 1° En  | ntramos na App abalarMóbil   |             |
| 2º Pir | nchamos no apartado "Faltas" |             |
|        | 🥉 espazo <b>Abalar</b>       |             |
|        | Benvido/a                    |             |
|        |                              |             |
|        |                              |             |
|        |                              |             |
|        |                              |             |

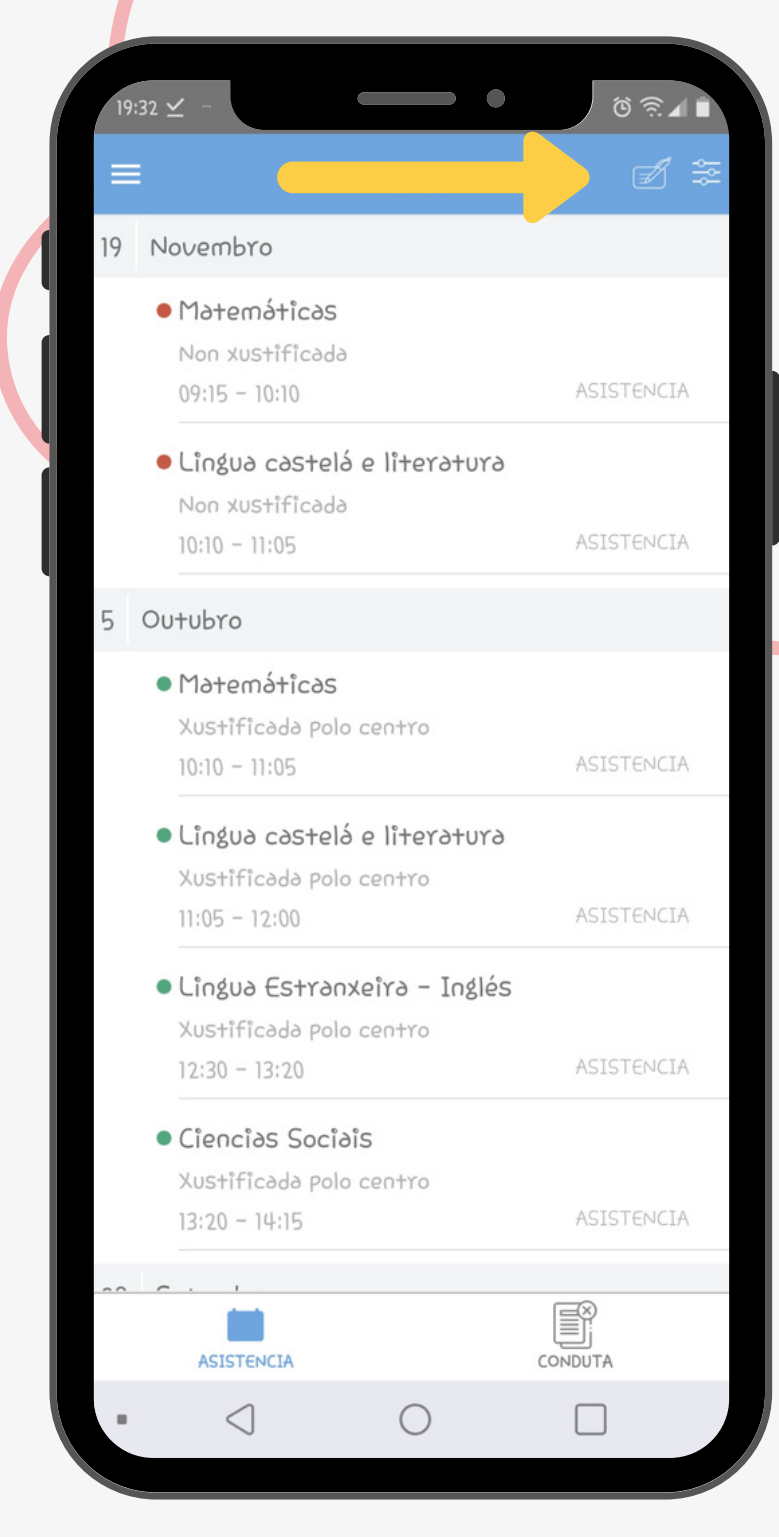

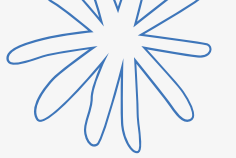

#### VEMOS AS FALTAS QUE QUEREMOS XUSTIFICAR

#### PREMEMOS NO LAPIS PARA XUSTIFICAR AS FALTAS

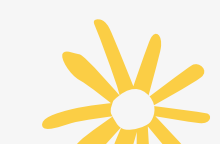

### SELECCIONAMOS AS SESIÓNS QUE QUEREMOS XUSTIFICAR E PREMEMOS EN XUSTIFICAR

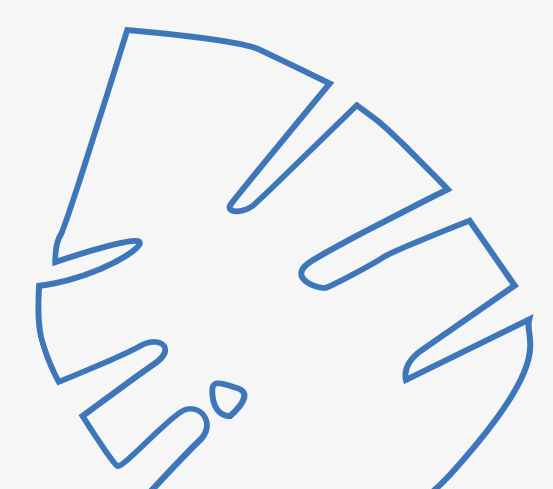

| 19 | :32 ⊻ -                                                                                         | ଷ ଲି⊿∎     |
|----|-------------------------------------------------------------------------------------------------|------------|
| ÷  | - Xustificación de faltas                                                                       | XUSTIFICAR |
| 19 | Novembro                                                                                        |            |
|    | <ul> <li>Matemáticas</li> <li>Non xustificada</li> <li>09:15 - 10:10</li> </ul>                 | ASISTENCIA |
|    | <ul> <li>Lingua castelá e literatura</li> <li>Non xustificada</li> <li>10:10 - 11:05</li> </ul> |            |
|    |                                                                                                 |            |
|    |                                                                                                 |            |
|    |                                                                                                 |            |
|    |                                                                                                 |            |
|    |                                                                                                 |            |

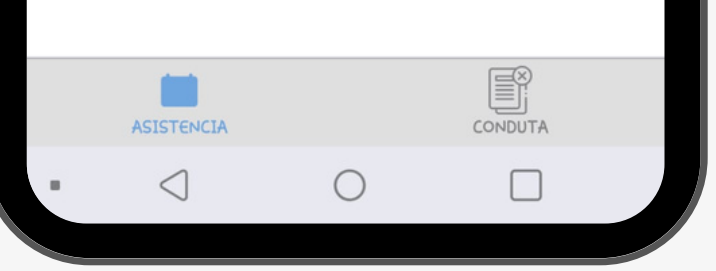

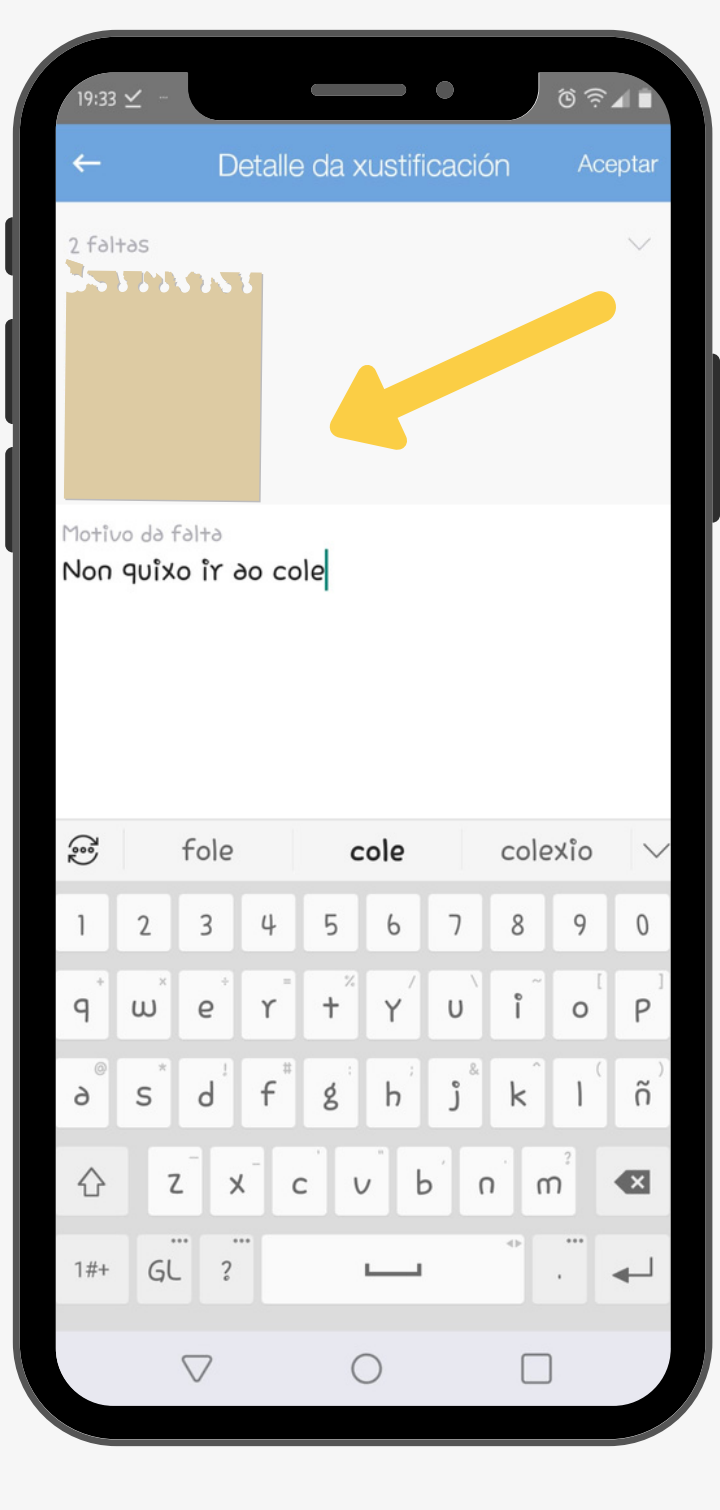

ADXUNTAMOS XUSTIFICANTE E ESCRIBIMOS O MOTIVO DA FALTA. PREMEMOS EN ACEPTAR.

#### E ...LISTO! AGORA O CENTRO DEBERÁ VALIDAR A XUSTIFICACIÓN

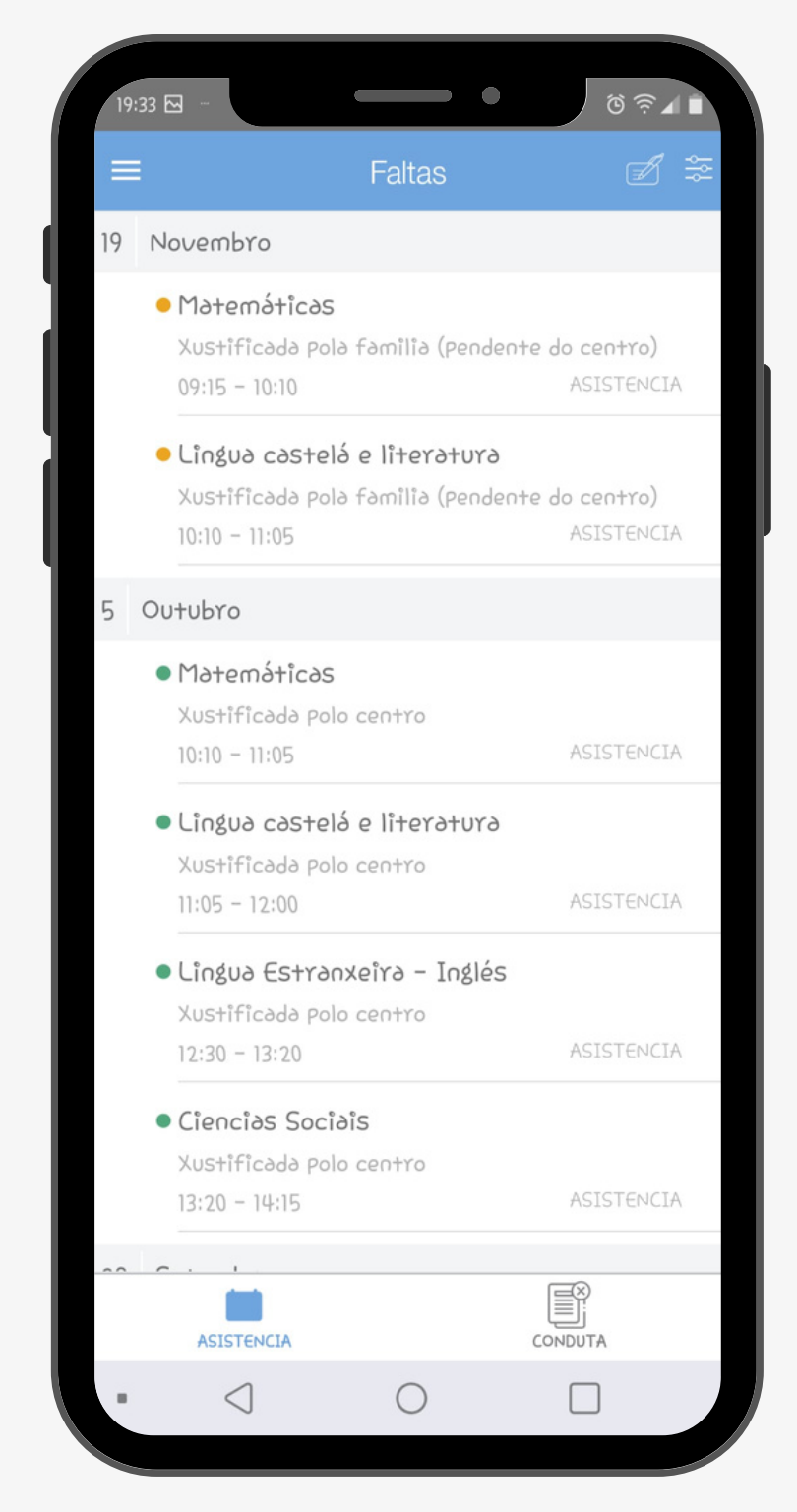

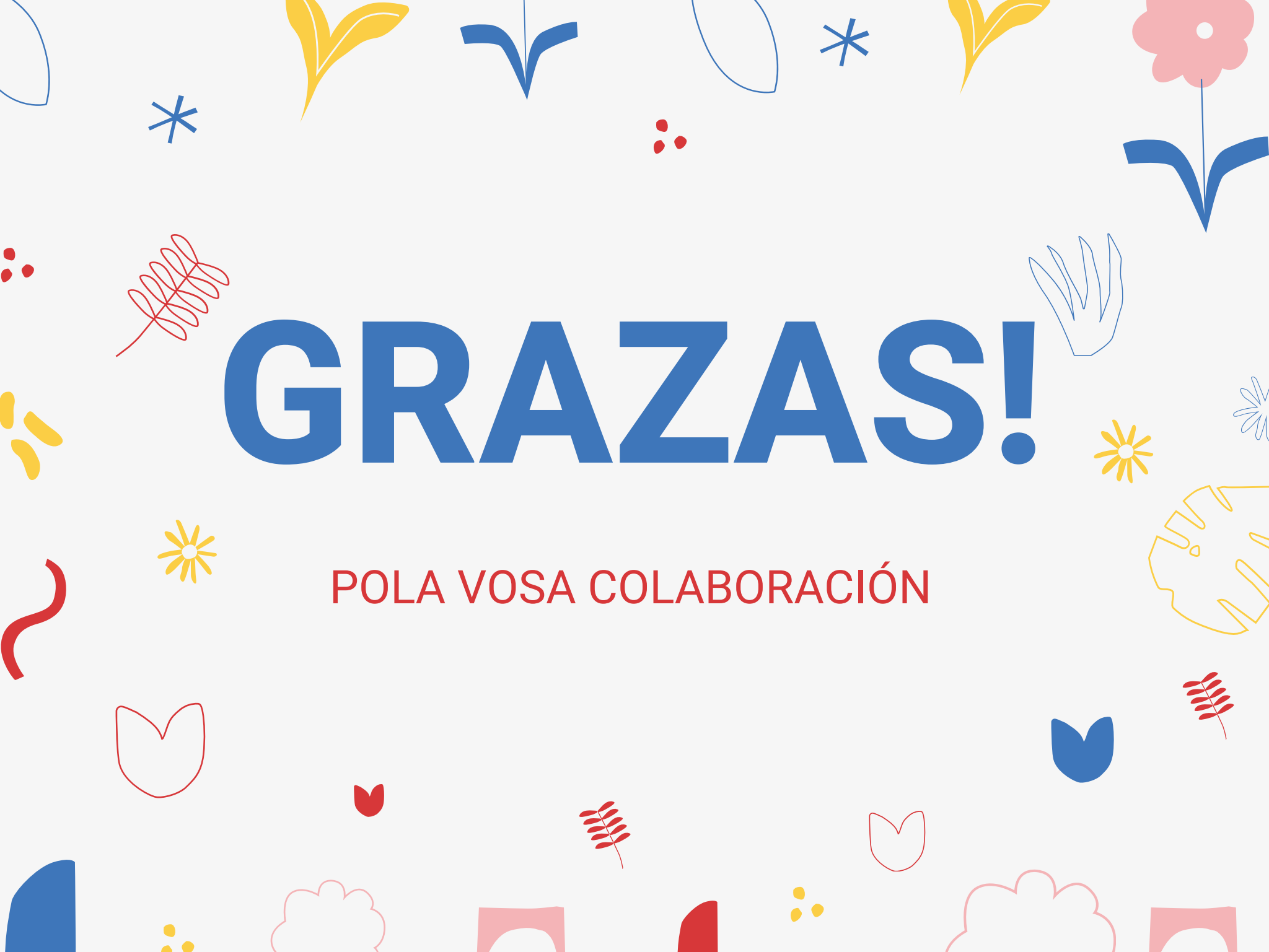